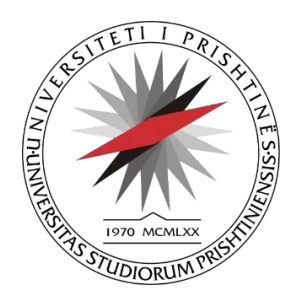

# MANUAL I PËRDORIMIT PËR VLERËSIM TË VAZHDUESHËM PËR LËNDËT E VITIT PARAPRAK

Grupi i përdoruesve: Student

Prishtinë, Nëntor 2024

## Përmbajtja

| Hyrje-Vlerësimi i vazhdueshëm për lëndët e vitit paraprak                          | .3 |
|------------------------------------------------------------------------------------|----|
| Menyja-Regjistro kërkesën për vlerësimi të vazhdueshëm për lëndët e vitit paraprak | .3 |
| Regjistimi i kërkeses për lëndët e vitit paraprak                                  | .4 |

#### Hyrje-Vlerësimi i vazhdueshëm për lëndët e vitit paraprak

Në këtë manual do të tregojmë rreth modulit më të ri në SEMS, Vlerësimet.

SEMS ka bërë të mundur që studentet të bëjnë regjistrimin(paraqitjen e provimeve për vitet paraprake të studimeve) e kërkesës për vlerësim për lëndët e vitit paraprak në nëntor dhe prill.

# Menyja-Regjistro kërkesën për vlerësim të vazhdueshëm për lëndët e vitit paraprak

Me klikimin e kësaj menyje hapet forma për regjistrim të kërkesës në SEMS për vlerësimin e lëndëve për vitin paraprak. Nuk mund të regjistroni kërkesë për lendet e vitit akademik 2024-2025.

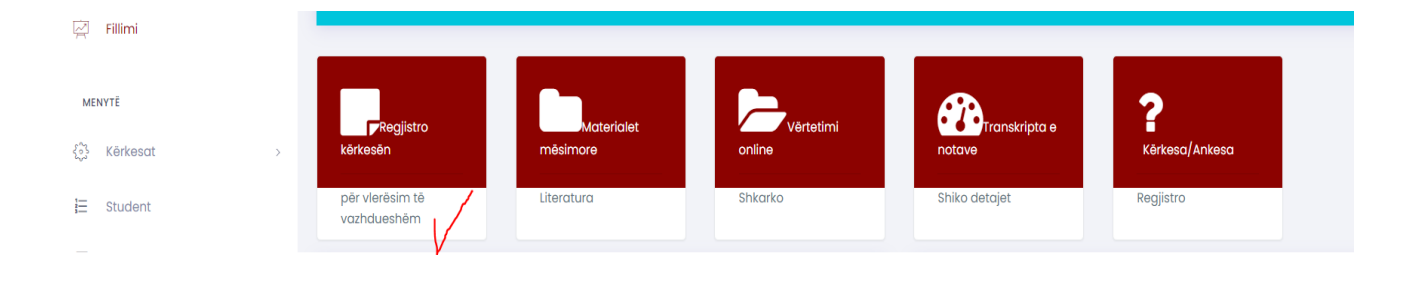

*Figura 1: Klikohet menyja Regjistro kërkesën për vlerësim të vazhdueshëm(për lëndët e vitit paraprak)* 

### Regjistrimi i kërkesës për lëndët e vitit paraprak

| /lerē                                           | simi                                           |          |             | Semestri                         |              |             |     |       |                 |      |
|-------------------------------------------------|------------------------------------------------|----------|-------------|----------------------------------|--------------|-------------|-----|-------|-----------------|------|
| Vleresim per lendet e vitit paraprak I - Bi 🛛 🗸 |                                                |          | - Bi 🗸      | Semestri i katërt (IV)-Baçelor 🗸 |              |             |     |       |                 |      |
|                                                 | Kërkesat p                                     | ër: Vler | esim per le | ndet e vitit par                 | raprak I – B | a           |     |       | Kërkesat e bëra |      |
| Nr.                                             | Lënda                                          | ECTS     | Profesori   |                                  | Hera         |             | Nr. | Lēnda | Profesori       | Hera |
| 1                                               | Mjekësi familjare                              |          | Bashkim Gl  | lareva                           | 0            |             |     |       |                 |      |
| 2                                               | Mikrobiologji<br>mjekësore                     | 9        | Lul Raka    |                                  | 0            |             |     |       |                 |      |
| 3                                               | Parandalimi dhe<br>kontrolli i<br>infeksioneve | 3        | Lul Raka    |                                  | 0            |             |     |       |                 |      |
| 4                                               | Histologji me<br>Embriologji                   | 7        | Me short    |                                  | 0            |             |     |       |                 |      |
| 5                                               | Fiziologji<br>mjekësore                        | 0        | Me short    |                                  | 0            |             |     |       |                 |      |
| 6                                               | Biokimi mjekësore                              | 10       | Me short    |                                  | 0            | → Regjistro |     |       |                 |      |

Figura 2: Regjistrimi për vlerësim për lëndët e vitit paraprak

| Kërkes          | sa për vlerësim të vazhdu                                       | ueshēm            |                                   |           |                     |      |          |  |  |
|-----------------|-----------------------------------------------------------------|-------------------|-----------------------------------|-----------|---------------------|------|----------|--|--|
| Vlerësi<br>Vler | mi<br>esim per lendet e vitit parapri<br><b>Kërkesat për: V</b> |                   | $\checkmark$                      |           | Kërkesat e bëra     |      |          |  |  |
| Nr.             | Nr. Lēnda<br>1 Mjekēsi familjare                                | Kanfirmiml        |                                   |           | Profesori           | Hera |          |  |  |
| 1               |                                                                 | Ju njoftojm se ju | e keni paraqitur provim e përzgje | edhur për | Zana Baruti Gafurri | 1    | 🛱 Fshije |  |  |
| 2               | Mikrobiologji mjekësore                                         |                   | këtë afat.                        |           |                     |      |          |  |  |
| 3               | Parandalimi dhe kontrolli<br>infeksioneve                       |                   | ок                                |           |                     |      |          |  |  |
| 4               | Histologji me Embriologji                                       |                   |                                   | _         |                     |      |          |  |  |
| 5               | Fiziologji mjekësore                                            | 0 Me short        | . 0                               |           |                     |      |          |  |  |
| 6               | Biokimi mjekësore                                               | 10 Me short       | 1                                 |           |                     |      |          |  |  |

Figura 3: Konfirmimi-Regjistrimi për vlerësim për lëndët e vitit paraprak